## Návod pro instalaci DidaktaCZ projektoru na Chromebooku (s Chrome OS)

Obecné poznámky:

- podporujeme procesory založené na technologii x86 (Intel) a amd64 (AMD), nejsou podporovány procesory s ARM architekturou.
- DidaktaCZ projektor je optimalizován pro ovládání myší a klávesnicí. Pokud chcete programy ovládat výlučně pomocí dotykové obrazovky, je potřeba využít našeho řešení pro tablety.
- na Chrome OS Flex (který je určený pro ne-Chromebookové počítače) nelze nainstalovat linuxové prostředí, pokud není povolena virtualizační technologie v BIOSu počítače (viz manuál k vašemu PC).

Pro instalaci postupujte podle těchto kroků, dodržte jejich pořadí. Kroky 1-9 provedete **pouze 1x**.

Krok 1: V Nastavení klikněte na "Rozšířená nastavení":

| Nastavení                  | Q Prohledat nastavení                                                                       |          |
|----------------------------|---------------------------------------------------------------------------------------------|----------|
| 🗣 Siť                      | Siť                                                                                         |          |
| 🕇 Bluetooth                | Wi-Fi                                                                                       |          |
| Připojená zařízení         | · _                                                                                         |          |
| 🚨 Účty                     | Přidat připojení                                                                            | *        |
| 🔲 Zařízení                 | Bluetooth                                                                                   |          |
| Personalizace              | Bluetooth                                                                                   |          |
| Q Vyhledávač               |                                                                                             |          |
| Zabezpečení a ochrana souk | Sparovat nové zařízení                                                                      | 3+       |
| ## Aplikace                | Připojená zařízení                                                                          |          |
| 🕇 Usnadnění                | Telefon Android     Propojte své zařízení Chromebook s telefonem. <u>Další informace</u>    | Nastavit |
| Rozšířená nastavení 🗸      | uick Share<br>S dilejte soubory a další obsah se zařízeními v okoli. <u>Další informace</u> | Nastavit |
| O systému ChromeOS         | Účty                                                                                        |          |
|                            | Jste přihlášení jako<br>1 účet Google                                                       | •        |

Krok 2: Klikněte na "Zapnout" pro spuštění instalace Linuxového prostředí:

| Nastavení                                  | Q Prohledat nastavení                                                                                                    |           |
|--------------------------------------------|----------------------------------------------------------------------------------------------------|-----------|
| <ul> <li>Účty</li> <li>Zařízení</li> </ul> | Vývojáří<br>Výodové postředi Linux                                                                                              |           |
| ✓ Personalizace                            | <ul> <li>spostečje na svém zařízení Chromebook nástroje, editory a prostředi IDE pro Linux.</li> <li>Další informace</li> </ul> | Zapnout   |
| Q Vyhledávač                               | Reset nastavení                                                                                                    |           |
| Zabezpečení a ochrana souk                 | Powerwash<br>Odebere všechny uživatelské účty a resetuje zařízení Google Chrome na tovární nastavení.                           | Resetovat |
| ## Aplikace                                | салание технику алиалыны акту а технику каналар баланын боодно онгонке на тогол не налаганын                                    |           |
| 🛉 Usnadnění                                |                                                                                                    |           |
| Rozšířená nastavení 🔺                      |                                                                                                    |           |
| 🕚 Datum a čas                              |                                                                                                    |           |
| Jazyky a metody zadávání                   |                                                                                                    |           |
| Soubory                                    |                                                                                                    |           |
| 🖶 Tiskárny a skenery                       |                                                                                                    |           |
| <> Vývojáři                                |                                                                                                    |           |
| C Reset nastavení                          |                                                                                                    |           |
| O systému ChromeOS                         |                                                                                                    |           |

Krok 3: Z našich webových stránek <u>www.silcom-multimedia.cz</u> (sekce **Podpora**) si pomocí webového prohlížeče stáhněte instalační soubor DidaktaCZ Projektoru.

(přímý link: https://www.silcom-multimedia.cz/ cs/download/DidaktaCZ Setup-1.0.0 amd64.deb)

| () Poslední       | Moje soubory > Stažené soubory | Otevřit  | < 🛙 Q      | 🖽 Aż :            |
|-------------------|--------------------------------|----------|------------|-------------------|
| - 🔲 Moje soubory  | Název                          | Velikost | Тур        | Datum úpravy 🔸    |
| 🛓 Stažené soubory | DidaktaCZ_1.0.0_amd64.deb      | 106,3 MB | Soubor DEB | 28. 8. 2024 21:13 |
| Soubory Play      |                                |          |            |                   |
| 🗿 Soubory systému |                                |          |            |                   |
| - 👌 Disk Google   |                                |          |            |                   |
| • 💽 Můj disk      |                                |          |            |                   |
| • 🗖 Počítače      |                                |          |            |                   |
| Sdileno se mnou   |                                |          |            |                   |
| 🖈 Offline         |                                |          |            |                   |
| 🗂 Koš             |                                |          |            |                   |
|                   |                                |          |            |                   |
|                   |                                |          |            |                   |
|                   |                                |          |            |                   |

## Krok 4: **Zkopírujte** stažený soubor.

|                                                                                    | Moje soubory / Stazene soubory |                                                                                                    |      |            |                  |      |
|------------------------------------------------------------------------------------|--------------------------------|----------------------------------------------------------------------------------------------------|------|------------|------------------|------|
| Moje soubory                                                                       | Název                          |                                                                                                    | kost | Тур        | Datum úprav      | ry . |
| <ul> <li>Stažené soubory</li> <li>Soubory Play</li> <li>Soubory systému</li> </ul> | DidakteCZ_10.0_amd6            | k.deb 1066<br>Instalovat aplikaci pro Linux O<br>Sdilet<br>Vyjmout Ctrl+X                                                                     | 3 MB | Soubor DEF | 3 28. 8. 2024 21 | 1:13 |
| <ul> <li>Disk Google</li> <li>Můj disk</li> <li>II Počítače</li> </ul>             |                                | Kopirovat         Ctri+C           Vložit         Ctri+V           Zobrazit informace         Mezera           Přejmenovat         Ctri+Enter |      |            |                  |      |
| <ul> <li>⅔ Sdileno se mnou</li> <li>☆ Offline</li> </ul>                           |                                | Přesunout do koše Alt+Backspace<br>Výběr souborů pro komprimaci<br>Přípnout k poličce                                                         |      |            |                  |      |
| С коŝ                                                                              |                                | Nová složka Ctri+E                                                                                                    |      |            |                  |      |

Krok 5: Přepněte se do složky **Soubory systému Linux** a vložte kopírovaný soubor do této složky:

|                   |       | y boubbry systems | Linux       |          |     | ų | ш     | ĄZ     |  |
|-------------------|-------|-------------------|-------------|----------|-----|---|-------|--------|--|
| Moje soubory      | Název |                   |             | Velikost | Тур | 1 | Datum | úpravy |  |
| 🛃 Stažené soubory |       |                   |             |          |     |   |       |        |  |
| • 🔊 Soubory Play  |       |                   |             |          |     |   |       |        |  |
| 🕙 Soubory systému |       |                   |             |          |     |   |       |        |  |
|                   |       |                   |             |          |     |   |       |        |  |
| Disk Google       |       |                   | Vvimout     | Ctrl+X   |     |   |       |        |  |
| Můj disk          |       |                   | Kopirovat   | Ctrl+C   |     |   |       |        |  |
| Počítače          |       |                   | Vložit      | Ctrl+V   |     |   |       |        |  |
| 😤 Sdíleno se mnou |       |                   | Nová složka | Ctrl+E   |     |   |       |        |  |
| 🖍 Offline         |       |                   |             |          |     |   |       |        |  |

Krok 6: Stiskněte pravé tlačítko myši na zkopírovaném souboru a klikněte na **"Instalovat aplikaci pro Linux"** a vyčkejte, než se nainstaluje. **Až poté** přejděte na krok 7.

| O Posledni                                                                                                    | Moje soubory > Soubory systému Linux                                                                                                    | Otevřit                                                         | 4 🗖 Q      | ⊞ Ąz              |
|----------------------------------------------------------------------------------------------------|----------------------------------------------------------------------------------------------------|-----------------------------------------------------------------|------------|-------------------|
| Moje soubory                                                                                                    | Název                                                                                                    | Velikost                                                        | Тур        | Datum úpravy      |
| <ul> <li>★ Stažené soubory</li> <li>★ Soubory Play</li> <li>◆ Soubory systému</li> <li>◆ Disk Google</li> <li>▲ Disk Google</li> <li>▲ Můj disk</li> <li>▲ Počítače</li> <li>▲ Sdileno se mnou</li> <li>♦ Orffline</li> </ul> | DidaktaC2_10.0_amd64.4=><br>Instalovat aplikaci pro Linux<br>Sdilet<br>Vyimout<br>Kopirovat<br>Viožit<br>Zobrazit informace<br>Přejmenovat<br>Ctr<br>Smazat<br>Alt=ShilteBac<br>Výběr souborů pro komprima<br>Připnout k poličce | Ctrl+X<br>Ctrl+C<br>Ctrl+C<br>Ctrl+V<br>Hezera<br>H=Enter<br>ei | Soubor DEB | 28. 8. 2024 21:13 |
| Koš                                                                                                    | Nová složka                                                                                                    | Ctrl+E                                                          |            |                   |

Krok 7: Spusťte aplikaci "Terminál" a klikněte na "penguin".

|                                                  | _ 0          |  |
|--------------------------------------------------|--------------|--|
|                                                  |              |  |
| Linux                                            | 🛃 Spravovat  |  |
| ⊙ penguin                                        |              |  |
| SSH                                              | + Přidat SSH |  |
| Tady se zobrazi pripojeni ke vzdalenym zarizenim |              |  |
| O Nastavení terminálu                            |              |  |
| Nastavení vývojáře                               | ß            |  |
|                                                  |              |  |
|                                                  |              |  |

(po spuštění se zobrazí příkazový řádek)

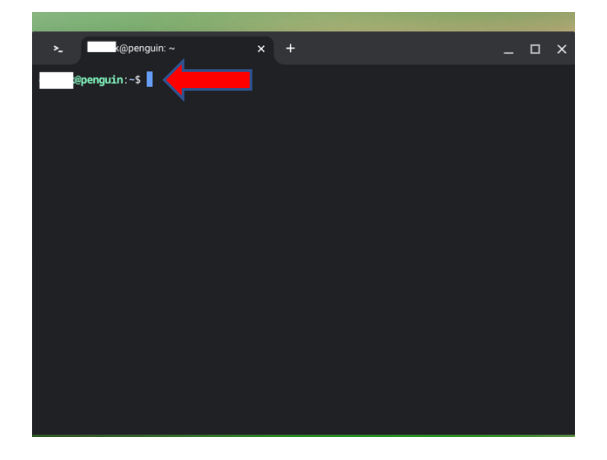

Krok 8: V terminálu vložte do příkazového řádku následující příkaz a stiskněte Enter.

```
sudo apt-get install libgconf-2-4
```

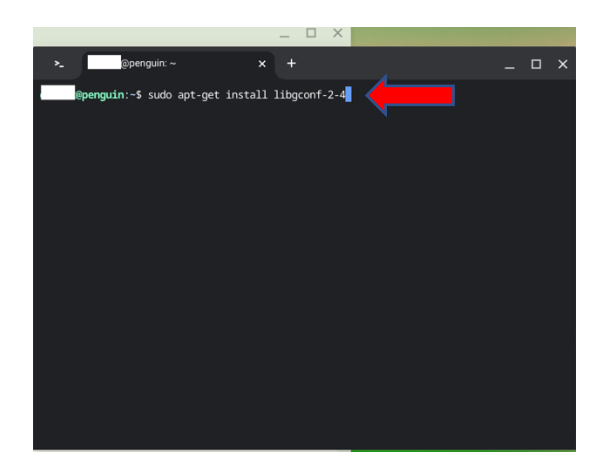

Krok 9: Budete vyzváni k potvrzení instalace potřebných knihoven – napište Y a stiskněte Enter.

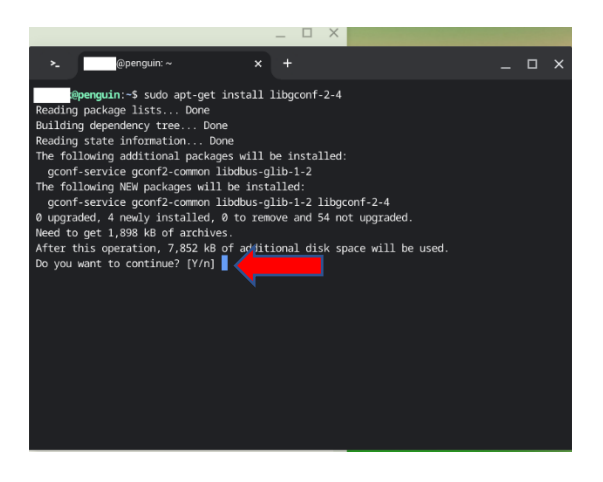

Vše je připraveno - DidaktaCZ Projektor **spustíte** kliknutím na jeho ikonu.

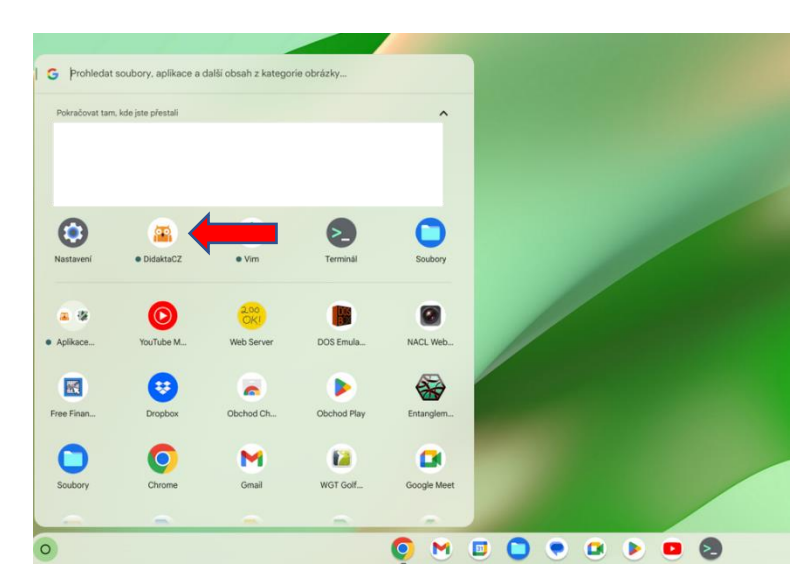